# Mango64R3(S3C6410) Automatic Device verification

http://www.mangoboard.com/ http://cafe.naver.com/embeddedcrazyboys/ Crazy Embedded Laboratory

## **Document History**

| Revision | Date       | Change note |
|----------|------------|-------------|
| 1.0      | 2014-11-15 | Initstate   |
|          |            |             |

## 목차

| 1.   | 연결방법                   | 3 |
|------|------------------------|---|
| 2.   | 구성도                    | 4 |
| 3.   | SD / NAND 이미지 Write 방법 | 5 |
| 3.1. | Nand Write 방법          | 5 |
| 3.2. | Auto Test SD Write 방법  | 5 |
| 4.   | 주의 사항                  | 6 |
| 5.   | 테스트 방법                 | 6 |

## 1. 연결방법

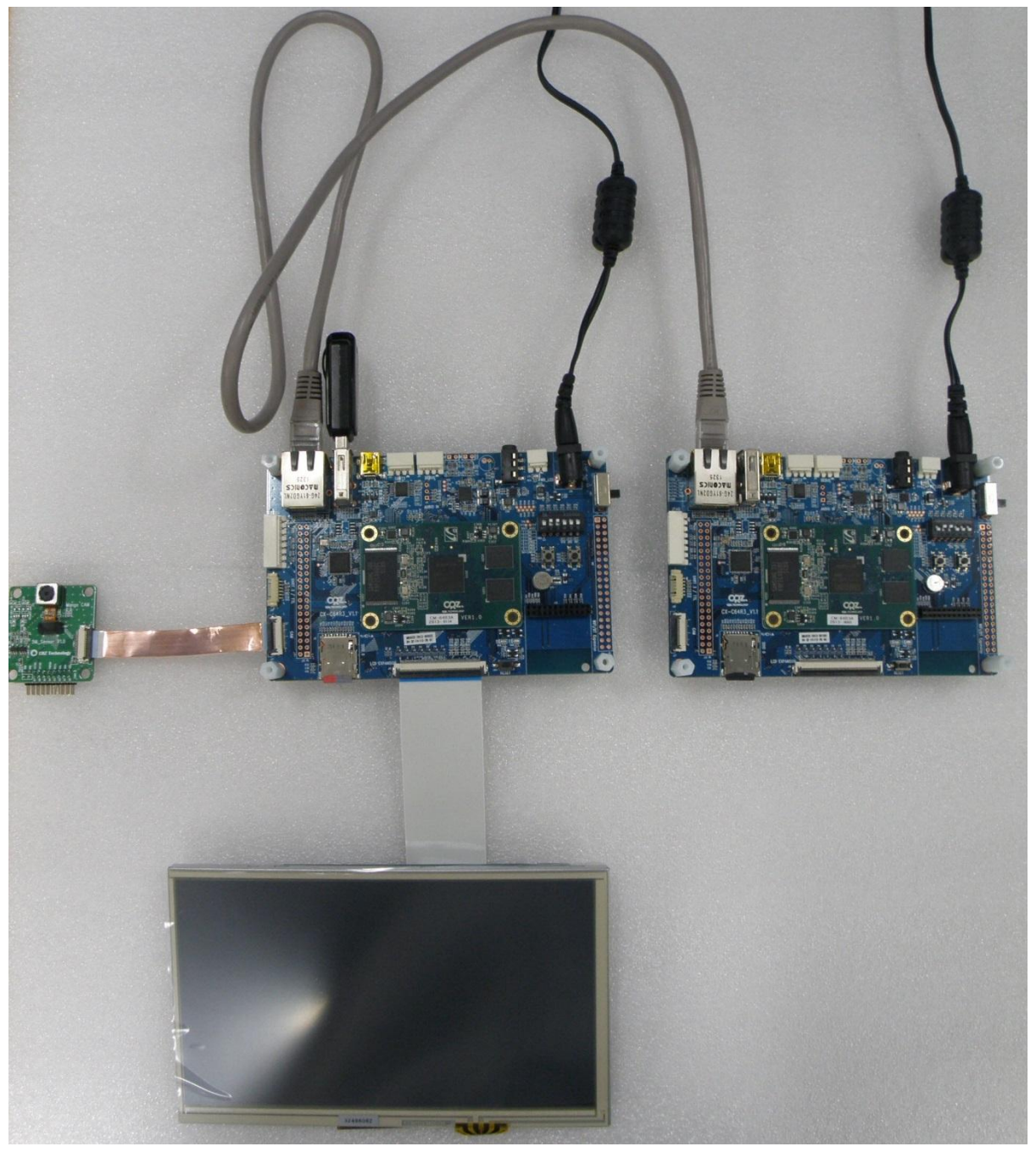

## 2. 구성도

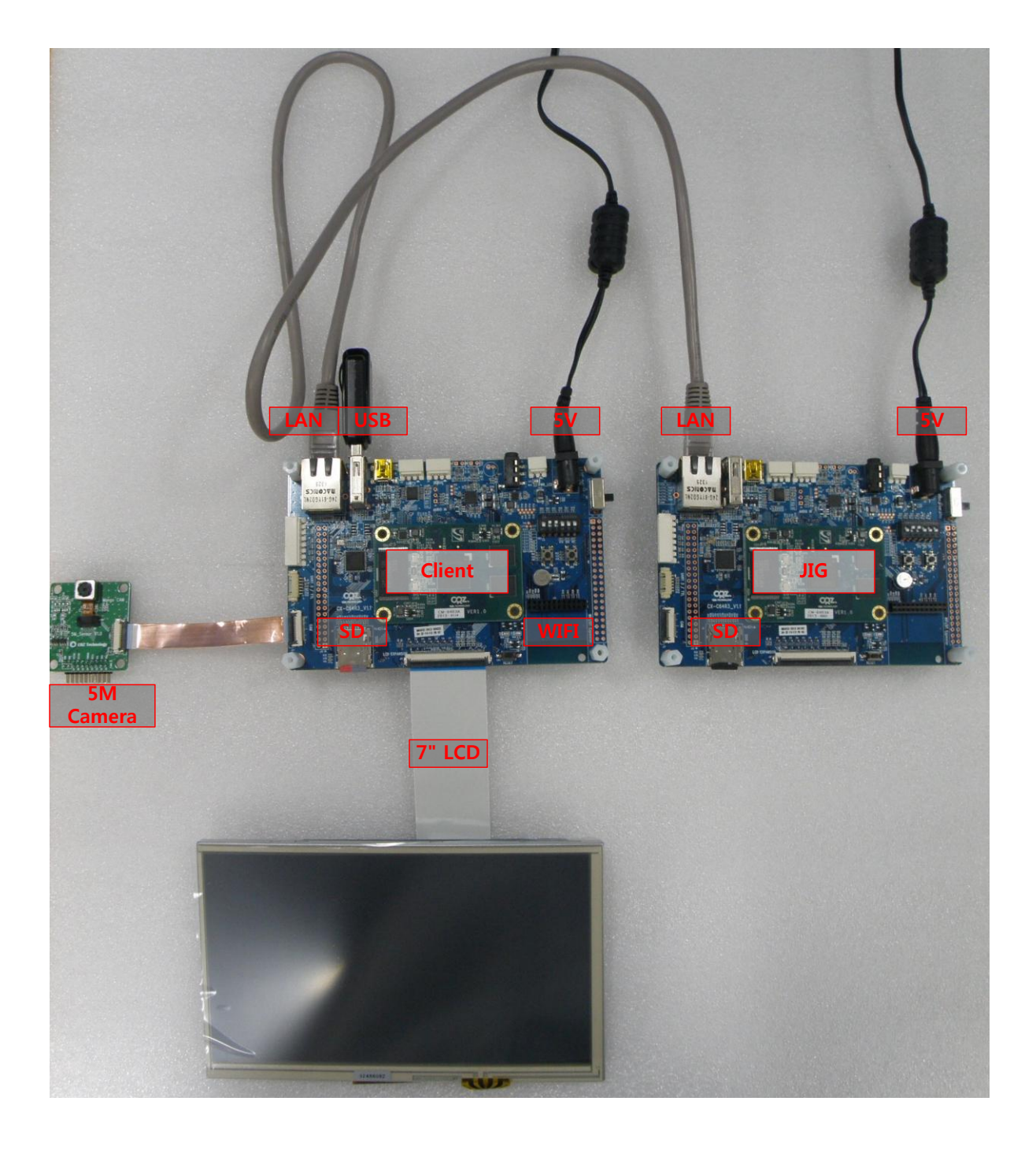

### 3. SD / NAND 이미지 Write 방법

How to write the board

#### Source Download

압축 해제후, image폴더에서 진행하시면 됩니다.

#### 3.1. Nand Write 방법

-. Nand에 이미지를 write를 진행 한 이후에 Auto Test기능을 사용 하실 수 있습니다.

#### u-boot

dnw 51000000; nand erase 0 40000; nand write 51000000 0 40000

\$ sudo ./smdk-usbdl -f u-boot.bin -a 51000000

#### kernel

dnw 51000000; nand erase 40000 3C0000; nand write 51000000 40000 3C0000 \$ sudo ./smdk-usbdl -f zImage -a 51000000

#### filesystem - 크기확인

dnw 50000000 sudo ./smdk-usbdl -f rootfs.yaffs2 -a 50000000 nand erase 400000 0x723dbc0;nand write.yaffs 50000000 400000 0x723dbc0

#### 3.2. Auto Test SD Write 방법

**client용 sd write 방법** sudo ./sdwriter\_sdhc sdc client

#### jig용 sd write 방법

sudo ./sdwriter\_sdhc sdc jig

## 4. 주의 사항

WiFi/BT 모듈에서 C13을 제거 해야 인식이 됩니다.

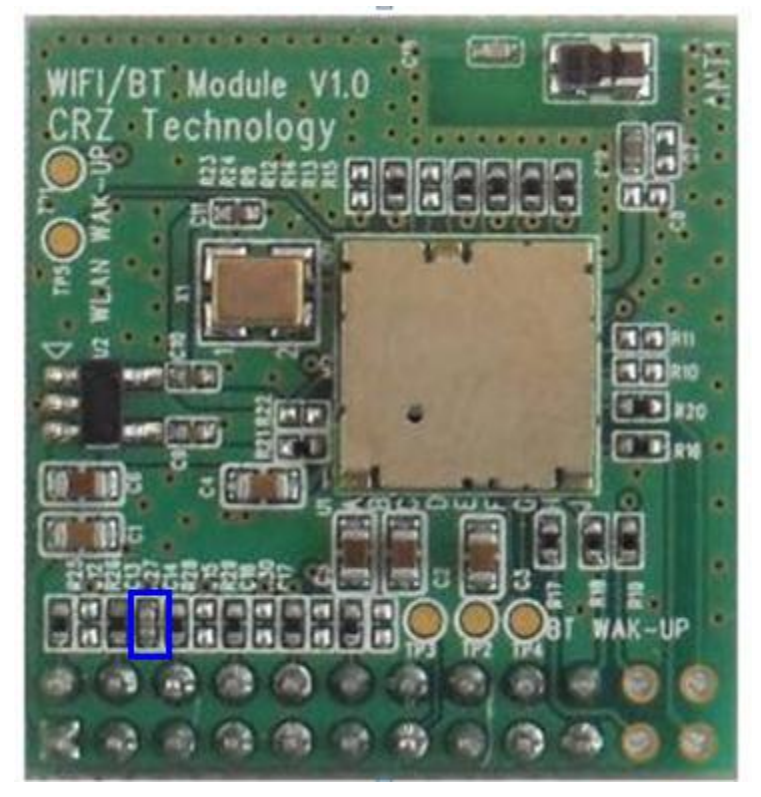

카메라가 케이블 노이즈 때문에, 아래와 같이 동박테이프로 감싸야 합니다.

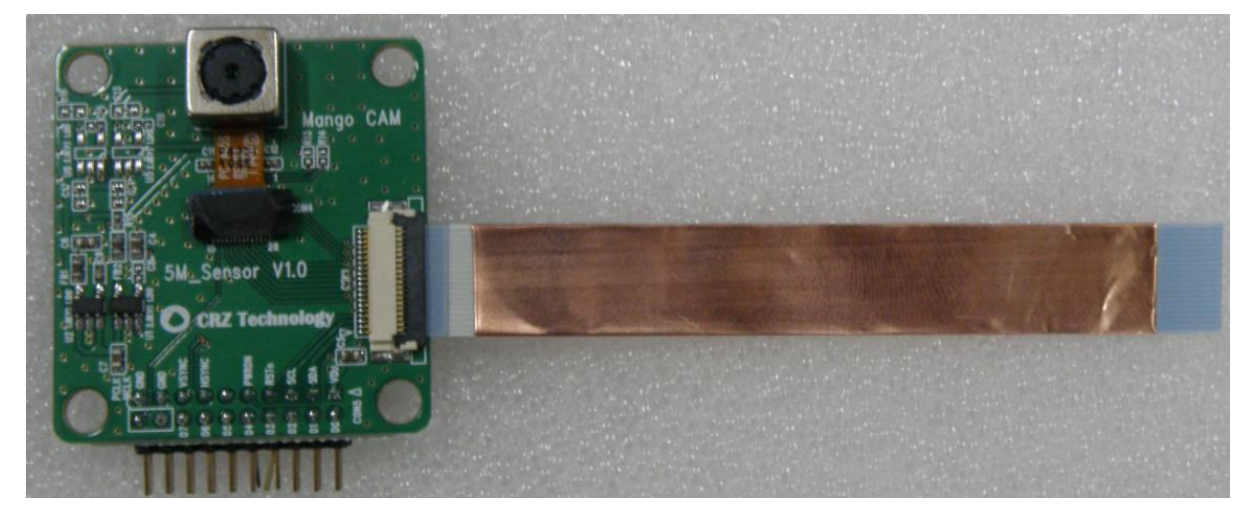

#### 5. 테스트 방법

테스트는 아래 순서 대로 진행이 됩니다. WIFI -> Touch -> Ethernet -> USB -> 5M Camera 1. 아래 화면이 나오면, wifi 모듈을 보드에 삽입 합니다.

## Insert WIFI and Check

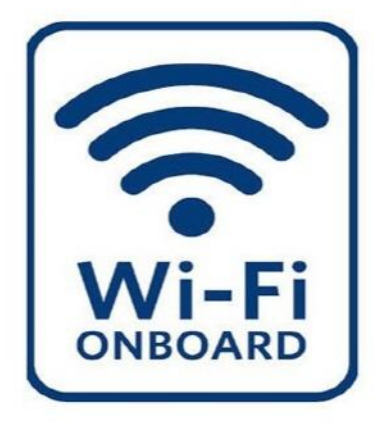

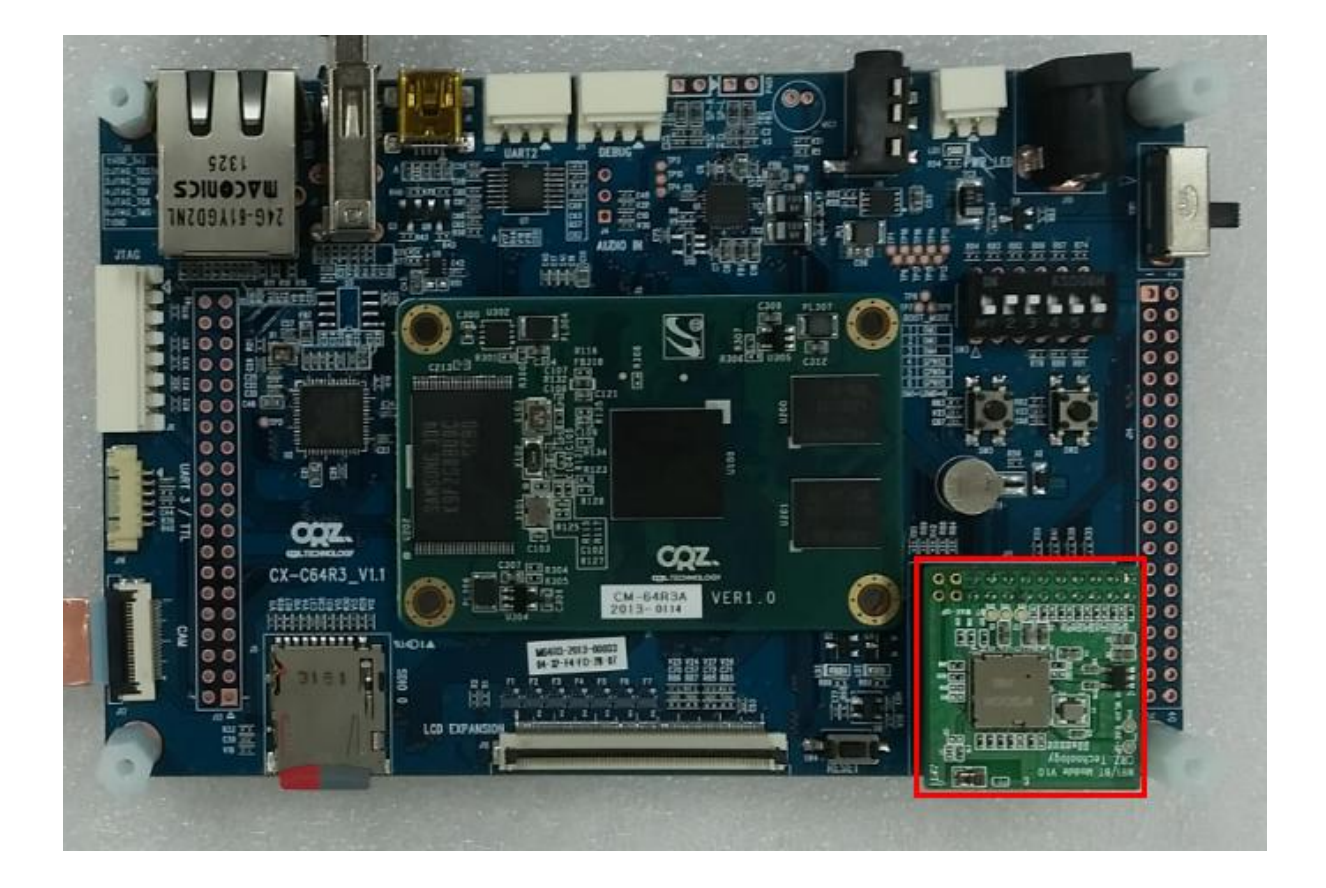

2. 나머지는 알아서 진행이 됩니다. 자세한 방법은 아래 링크된 동영상을 확인 하시면 됩니다. http://www.youtube.com/watch?v=tOj25UiJ9Ds